Tutoriales para Blender 2.5 www.blender.org soliman

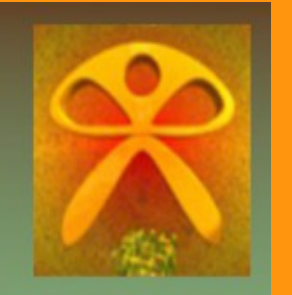

Descarga gratuita del programa

Torrevieja-Alicante-España

## Background

Imagen de fondo (Render)

Para colocar una imagen de fondo que salga luego en el render, vamos primero a ir a World y marcamos la casilla de Paper sky.

| 🚍 🛪 🔽 🖉 🖉 🗶 🗶 🖉      |               |                |   |
|----------------------|---------------|----------------|---|
| 🖈 🎝 🕨 🐨 World        |               |                |   |
| 🕙 World              | F + X         |                |   |
| ► Preview            |               |                |   |
| ▼ World              |               |                |   |
| 🗹 Paper Sky          | Blend Sky     | Real Sky       |   |
| Horizon Color:       | Zenith Color: | Ambient Color: |   |
|                      |               |                |   |
| Ambient Occlusion    |               |                | H |
| Environment Lighting |               | 111            |   |

Cambiamos a Textures y presionamos New.

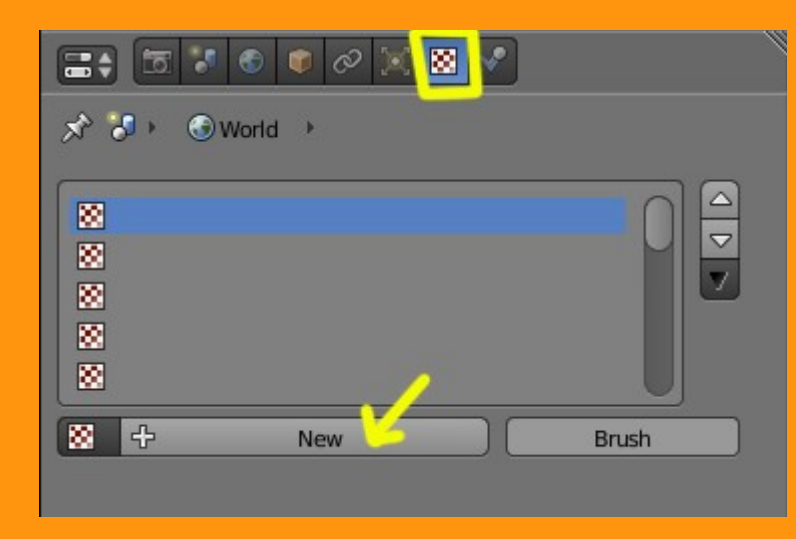

## Y elegimos la opción Image or Movie

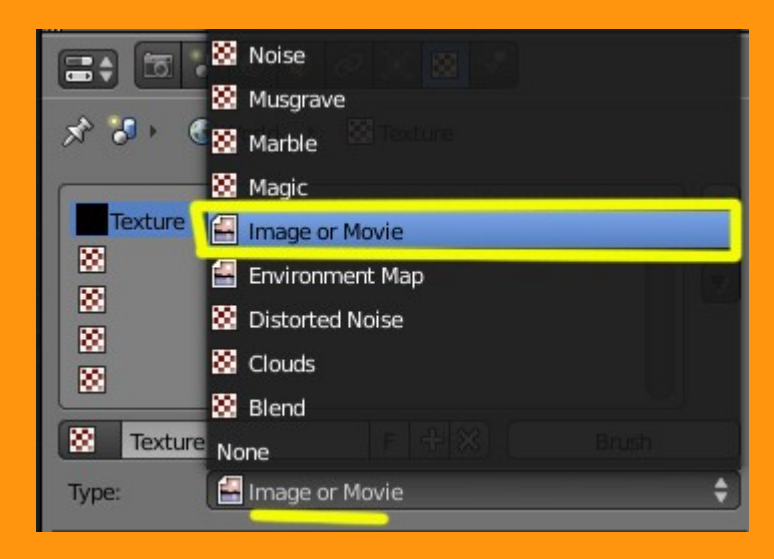

Y en la carpeta Open, buscamos la imagen que queremos poner de fondo.

|                  | 🛛 🖉 🔀 🗸 |                         |
|------------------|---------|-------------------------|
|                  |         |                         |
| Texture          | World   | Both                    |
| Show Alpha       |         |                         |
| Colors           |         |                         |
| Mapping          |         | _                       |
| ▼ Image          |         |                         |
| 🗄 🕂 🛛 N          | lew 🕒   | Open                    |
| ▼ Image Sampling | Py      | thon: bpy.ops.image.ope |

## Luego en la pestaña Influence, marcamos SOLO la opción Horizon.

|                                                                                                    | ♥ & ⊁ ∀ ( | © <mark>⊠</mark> ‡ ♥                                 |
|----------------------------------------------------------------------------------------------------|-----------|------------------------------------------------------|
| ▼ Preview                                                                                             |           |                                                      |
|                                                                                                    |           |                                                      |
|                                                                                                    |           |                                                      |
| Texture                                                                                               | World     | Both                                                 |
| Texture Show Alpha                                                                                    | World     | Both                                                 |
| Texture Show Alpha Influence                                                                          | World     | Both                                                 |
| Texture Show Alpha Influence Blend: 1.0                                                               | World     | Both<br>Zenith Up: 1.000                             |
| Texture          Texture         Show Alpha         Influence         Blend: 1.0         Horizon: 1.0 | World     | Both<br>Zenith Up: 1.000<br>Zenith Down: 1.000       |
| Texture Texture Show Alpha Influence Blend: 1.0 Horizon: 1.0 Blend: Mix RGB to Intensity              | World     | Both Zenith Up: 1.000 Zenith Down: 1.000 gative ncil |

Si ahora hacemos un render, nos tiene que salir la imagen de fondo, mas los objetos que tengamos en escena.

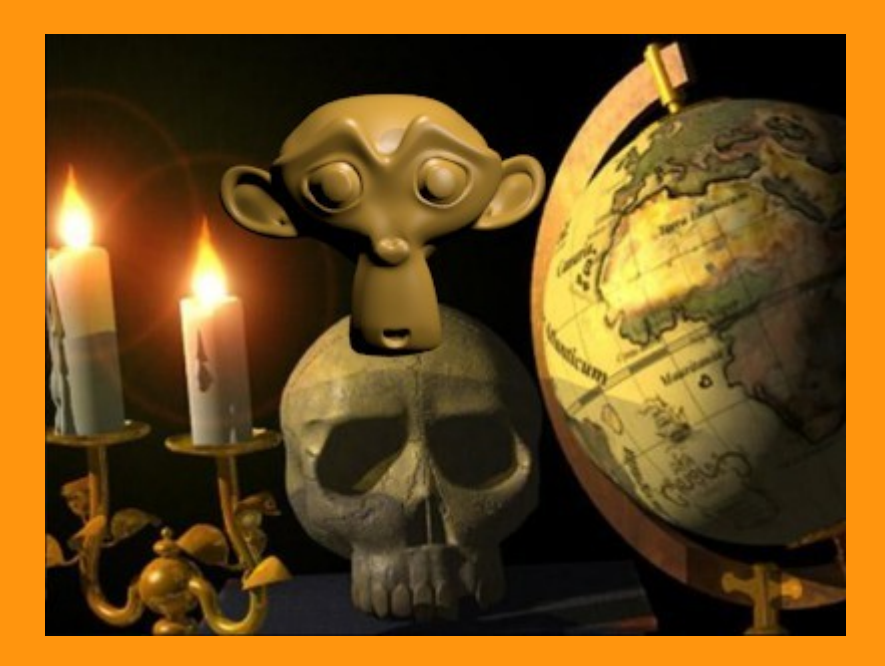

Si por ejemplo queremos mezclar la imagen con el color del fondo solo tenemos que ir, primero a World y marcar la casilla Blend Sky (*he puesto color rojo*)

| E 7 1 0 0 0 1 7 0            | ⊠ 井 ∢          |
|------------------------------|----------------|
| 🖈 🎝 🕨 🐨 World                |                |
| 🕙 World F 🕂 🛠                | ₿1             |
| ► Preview                    |                |
| ▼ World                      |                |
| 🗹 Paper Sky 🛛 🗹 Blend Sky    | Real Sky       |
| Horizon Color: Zenith Color: | Ambient Color: |

Y en Influence, marcamos la casilla Blend: y con la barra podemos subir o bajar los valores.

| Preview          |       |                    |
|------------------|-------|--------------------|
| Texture          | World | Both               |
| Show Alpha       |       |                    |
| ▼ Influence      |       |                    |
| Blend: 0.270     |       | Zenith Up: 1.000   |
| Horizon: 1.00    |       | Zenith Down: 1.000 |
| Blend: Mix       | t Ne  | gative             |
| RGB to Intensity | Ste   | ncil               |
|                  |       | DVar: 1.000        |

Jugando con los horizontes y dando más o menos valor a cada uno, podemos conseguir efectos muy interesantes.

| ▼ Preview                                                               |  |
|-------------------------------------------------------------------------|--|
|                                                                         |  |
| Texture World Both                                                      |  |
| Show Alpha                                                              |  |
| ▼ Influence                                                             |  |
| Image: Blend: 0.504         Image: Description         Zenith Up: 1.000 |  |
| Horizon: 1.000     Zenith Down: 1.000                                   |  |
| Blend: Mix   Negative  RGB to Intensity  DVar: 1.000                    |  |
|                                                                         |  |